。【 参加"创 坛" ,仅 上传 】

填写完 后, 在"学员"中"同",否则 交名信。

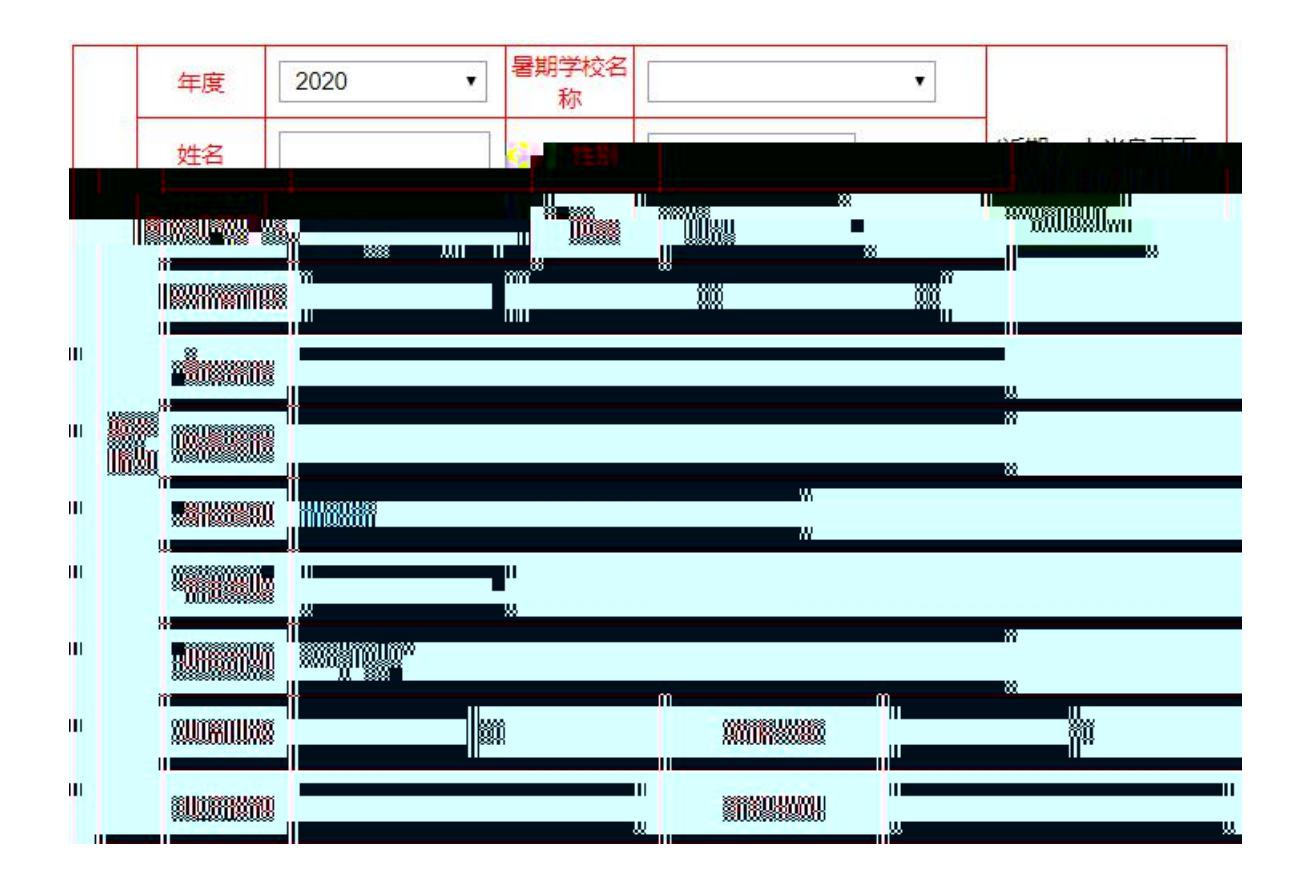

| 参与课题,发表论<br>文及获奖情况 | 发表论文填写格式: 第几作者/论文题目/期刊名称/发表日期                                                |
|--------------------|------------------------------------------------------------------------------|
|                    | 上传四级外语水平证书【格式:jpg,psb,png,如果四级成绩不为0,必须上传四<br>级外语水平附件;须上传附件个数:大于等于1个】<br>浏览文件 |
|                    |                                                                              |
|                    |                                                                              |

4.

| 填写完 |   | 名信 |      | 后    | , 在  | 名 | 上 | 击【 | 交】。 |
|-----|---|----|------|------|------|---|---|----|-----|
| K   | ] | 出  | 交不 功 | b 75 | 2, 可 |   |   | 不  | 原因, |
|     |   |    | 修。   |      |      |   |   |    |     |